# TARTALOMJEGYZÉK

| Fontos tudnivalók az LCD-monitorokkal kapcsolatban | 1 |
|----------------------------------------------------|---|
| Az Ön biztonsága és kényelme érdekében             | 2 |
| Kicsomagolás                                       | 5 |
| A talp felszerelése/leszerelése                    | 6 |
| A képernyő pozíciójának beállítása                 | 6 |
| A hálózati tápkábel csatlakoztatása                | 7 |
| Biztonsági előirás                                 | 7 |
| A monitor tisztítása                               | 7 |
| Energiatakarékosság                                | 8 |
| DDC                                                | 8 |
| CSATLAKOZÓ ÉRINTKEZŐKIOSZTÁSA                      | 9 |
| Gyári időzítési táblázat 1                         | 0 |
| Üzembe helyezés 1                                  | 1 |
| Kezelőszervek 1                                    | 2 |
| Hibaelhárítás 1                                    | 9 |

acer

### FONTOS TUDNIVALÓK AZ LCD-MONITOROKKAL KAPCSOLATBAN

Az alábbi jelenségek normálisak LCD-monitor tekintetében és nem utalnak problémára.

### MEGJEGYZÉSEK

acer

- A fénycsöves világítás jellegéből fakadóan a képernyő vibrálhat az üzembe helyezést követően. Kapcsolja ki az Üzemkapcsolót, majd kapcsolja ismét be, hogy meggyőződjön, eltűnt a vibrálás.
- Az asztalhoz felhasznált háttértől függően kissé egyenetlen lehet a képernyő fényereje
- Az LCD-képernyő tényleges képpontjainak száma 99,99% vagy annál nagyobb érték. Tartalmazhat 0,01% vagy kevesebb arányban foltokat, illetve hiányzó vagy állandóan világító képpontot.
- Az LCD-képernyő jellegéből adódóan az előző képernyő utóképe látható maradhat képváltást követően, ha órákon keresztül ugyanazt a képet jelenítette meg. Ilyen esetben a képernyő lassan helyreáll a kép váltásával, vagy ha órákig kikapcsolva hagyják az Üzemkapcsolót.

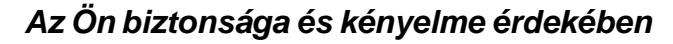

#### Biztonsági óvintézkedések

Olvassa el gondosan ezeket a tudnivalókat. Őrizze meg ezt a dokumentumot, később szüksége lehet rá. A terméken feltüntetett figyelmeztetéseket és tudnivalókat vegye figyelembe.

### Elérhetőséggel kapcsolatos FIGYELMEZTETÉS

Győződjön meg arról, hogy az aljzat, amelyhez a tápkábelt csatlakoztatja könnyen elérhető és a készüléket kezelő személyhez a lehető legközelebb helyezkedik el. Ha áramtalanítani kívánja a berendezéseket, ne felejtse kihúzni a tápkábelt a konnektorból.

### Figyelmeztetések

acer

- Ne használja a terméket víz közelében.
- Ne helyezze ezt a terméket labilis kocsira, állványra vagy asztalra. Ha a termék leesik, súlyosan megsérülhet.
- A rések és nyílások a szellőzést szolgálják a termék megbízható működése érdekében, hogy megvédjék a túlmelegedéstől. Ezeket a nyílásokat nem szabad elzárni vagy letakarni. A nyílásokat soha nem szabad úgy lezárni, hogy a terméket ágyra, heverőre, takaróra vagy hasonló felületre helyezzük. Ezt a terméket soha nem szabad fűtőtest fölé vagy mellé helyezni, vagy beépíteni, hacsak megfelelő szellőzést nem biztosítanak.
- Soha ne juttassanak idegen tárgyakat a termékbe annak nyílásain keresztül, mivel veszélyes feszültség alatt álló alkatrészekkel érintkezhetnek és rövidzárlatot okozhatnak, ami tüzet vagy áramütést eredményezhet. Soha ne öntsön folyadékot a termékre vagy annak belsejébe.
- A belső alkatrészek sérülésének elkerülése és az akkumulátor szivárgás megakadályozása érdekében ne helyezze a terméket rezgő felületre.
- Soha ne használja sport vagy edzés közben, illetve rezgésnek kitett környezetben, ami váratlan rövidzárlatot okozhat, vagy károsíthatja a forgó alkatrészeket, a merevlemezt, az optikai meghajtót, vagy a lítium akkumulátor egység szivárgásának teheti ki magát.

### Biztonságos zenehallgatás

Kövesse ezeket az utasításokat, melyeket hallásszakértők javasolnak, a hallása védelme érdekében.

- Fokozatosan növelje a hangerőt, míg tisztán, kényelmes hangerőn és torzítás nélkül nem hallja a zenét.
- A hangerő beállítása után ne hangosítsa fel, miután a füle megszokta a hangerőt.
- Korlátozza a nagy hangerő melletti zenehallgatás idejét.
- Ne növelje a hangerőt a háttérzaj elnyomása érdekében.
- Halkítsa le, ha nem hallja a környezetében lévők hangját.

### A termék szervizelése

Ne kísérletezzen a termék javításával, mivel a felnyitással vagy a burkolat eltávolításával veszélyes feszültségnek vagy más veszélyeknek teheti ki magát. Minden javítást bízzon szakképzett személyekre.

Húzza ki a termék hálózati csatlakozóját, és forduljon a szerviz szakképzett munkatársaihoz, ha:

- Ha a hálózati kábel sérült, elvágódott vagy kopott
- Folyadék ömlött a termékbe
- A terméket esőnek vagy víznek tették ki
- A terméket leejtették vagy a burkolata megsérült
  - A termék teljesítménye érezhetően megváltozik, ami javítás szükségét jelzi
- A készülék nem működik normálisan annak ellenére, hogy betartották az összes használati utasítást

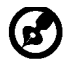

**i ce**i

Megjegyzés: Csak azokat a kezelőszerveket állítsa be, amelyeket a kezelési utasítás említ, mivel más kezelőszervek elállítása károsodáshoz vezethet, és egy szakképzett technikus sok munkáját veheti igénybe, hogy a terméket helyreállítsa.

### Tudnivaló az LCD kijelző pixeleiről

Az LCD egységet nagypontosságú gyártási eljárásokkal készítik. Ennek ellenére előfordulhat, hogy egyes pixelek (képpontok) nem megfelelően világosodnak ki, vagy fekete, illetve piros pontként jelennek meg. Ennek nincsen hatása a tárolt képre, és nem jelent meghibásodást

#### Tippek és tájékoztatás a kényelmes használathoze

Előfordulhat, hogy a számítógép felhasználói hosszú használat után szemmegerőltetésre és fejfájásra panaszkodnak. A felhasználók fizikai sérülésnek is ki vannak téve, ha hosszú órákig a számítógép előtt dolgoznak. A hosszú munkaidő, rossz tartás, helytelen munkaszokások, stressz, nem megfelelő munkakörülmények, egészségi állapot és egyéb tényezők nagyban növelik a fizikai sérülés kockázatát.

A számítógép nem megfelelő módon történő használata kéztőcsatorna szindróma, ínhüvelygyulladás, tenoszinovítisz vagy más mozgásszervi megbetegedés kialakulásához vezethet. A következő tünetek jelenhetnek meg a kézben, csuklóban, karokban, vállakban, nyakban vagy háton:

- zsibbadtság vagy égő, bizsergető érzés
- fájdalom vagy érzékenység
- fájdalom, duzzanat vagy lüktetés
- merevség, kötöttség
- hideg érzés vagy gyengeség

Ha a fenti tünetek közül bármelyik jelentkezne, illetve visszatérő vagy el nem múló kényelmetlenséget és/vagy fájdalmat tapasztal a számítógép használatával összefüggésben, azonnal keresse fel szakorvosát, és tájékoztassa cége egészségügyi és munkabiztonsági részlegét.

A következő fejezet tanácsokat ad a kényelmes számítógép-használathoz.

#### A kényelmes tartás

A kényelmes tartást úgy találhatja meg, ha beállítja a monitor megtekintési szögét, feltámasztja lábát, vagy megemeli a szék ülőmagasságát a maximális kényelem érdekében. Vegye figyelembe a következőket:

- ne maradjon túl sokáig ugyanabban a tartásban
- ne görnyedjen előre és/vagy hajoljon hátra
- rendszeres időközönként álljon fel, és sétálgasson, hogy lábizmait kilazítsa

- nyaka és válla pihentetése érdekében tartson rövid pihenőket
- ne feszítse meg izmait, vagy húzza fel vállát
- a külső monitort, billentyűzetet és egeret megfelelően, könnyen elérhető távolságban helyezze el
- ha a monitorra többet tekint, mint dokumentumaira, helyezze a monitort az asztal közepére, hogy minimálisra csökkentse nyaka megerőltetésének kockázatát

### Látása gondozása

A monitor hosszantartó nézése, a nem megfelelő szemüveg vagy kontaktlencse viselése, a tükröződés, a helyiség túlzott megvilágítása, a gyengén fókuszált képernyő, a rendkívül kicsi betűtípus és az alacsony kontrasztú megjelenítők mind megerőltethetik a szemét. Az alábbi fejezet tanácsokat ad a szemmegerőltetés elkerülésével kapcsolatban.

### <u>Szemek</u>

<u>ice</u>r

- Gyakran pihentesse a szemét.
- Adjon szemének pihenőt azáltal, hogy eltekint a monitorról, és távoli pontra összpontosít.
- Gyakran pislogjon, nehogy kiszáradjon a szeme.

#### <u>Megjelenítő</u>

- Tartsa tisztán a megjelenítőt.
- A fejét tartsa a kijelző felső szélénél magasabban, hogy lefelé nézzen, amikor a megjelenítő közepére tekint.
- Állítsa a képernyő fényerejét és/vagy kontrasztját kényelmes szintre a szöveg jobb olvashatósága és a tisztábban látható grafika érdekében.
  - Szüntesse meg visszatükröződést a következőkkel:
    - Úgy helyezze el a kijelzőt, hogy oldala ablak vagy fényforrás felé nézzen
    - Csökkentse minimálisra a helyiség megvilágítását függöny, reluxa vagy árnyékoló használatával
    - Használjon asztali lámpát
    - Módosítsa a megjelenítő megtekintési szöget
    - Használjon monitorszűrőt
    - Használjon fényellenzőt, pl. a monitor tetejére helyezett kartonlapot Ne állítsa a megjelenítőt kényelmetlen szögbe.
- Ne nézzen hosszú ideig erős fényforrásba, pl. nyitott ablakon keresztül.

### Jó munkagyakorlat kialakítása

Alakítson ki jó munkagyakorlatot, hogy számítógépének használata pihentető és termelékeny legyen:

- Rendszeres időközönként és gyakran tartson rövid pihenőt.
- Végezzen nyújtózkodó gyakorlatokat.
- Lehetőség szerint gyakran menje ki a friss levegőre.
- Rendszeresen tornázzon és óvja egészségét.

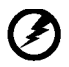

Figyelem! Nem javasoljuk a termék használatát kanapén vagy ágyon. Ha ez elkerülhetetlen, csak rövid szakaszokban dolgozzon, rendszeresen tartson szünetet és végezzen nyújtózkodó gyakorlatokat.

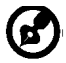

Amennyiben az újrahasznosítással kapcsolatban további információkra, illetve segítségre van szüksége, kérjük látogassa meg a következő weboldalakat: Világszerte:

<u>http://www.acer-group.com/public/Sustainability/sustainability01.htm</u> <u>http://www.acer-group.com/public/Sustainability/sustainability04.htm</u>

### KICSOMAGOLÁS

A termék kicsomagolása közben kérjük, ellenőrizze, hogy az alábbi tételek közül semelyik sem hiányzik, és őrizze meg a csomagolóanyagot ara az esetre, ha a jövőben szállítania kell a monitort.

Qwerty távvezérlő

LCD Monitor

acer

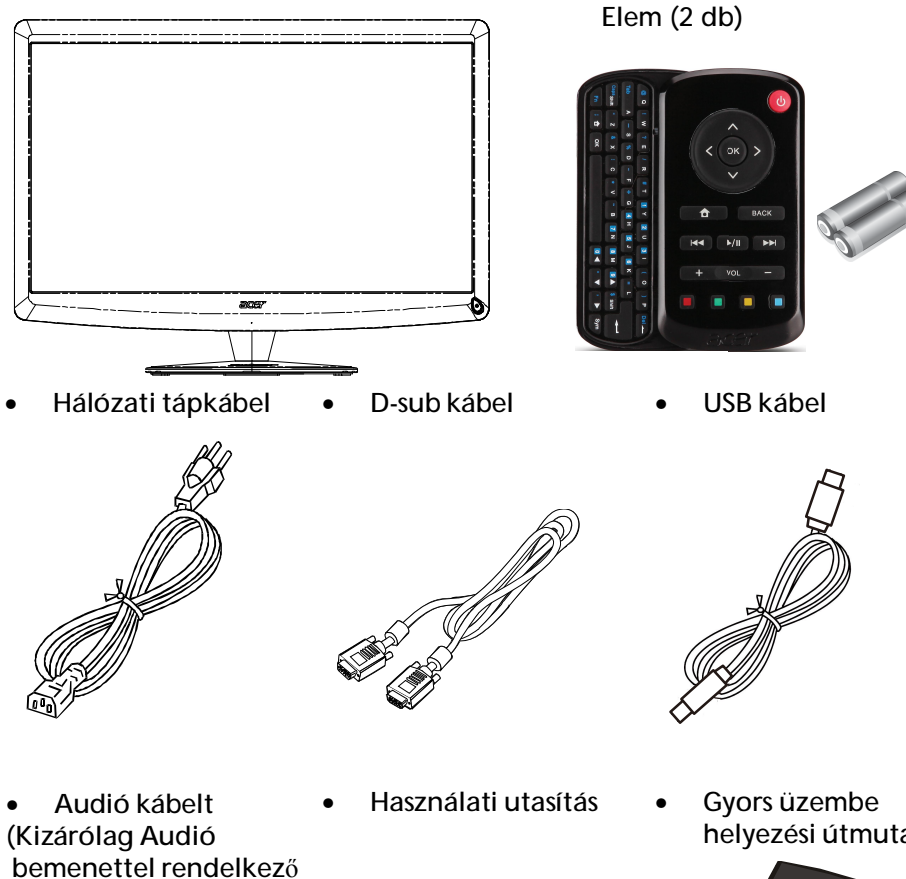

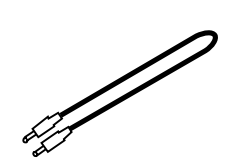

típusnál) (opcionális)

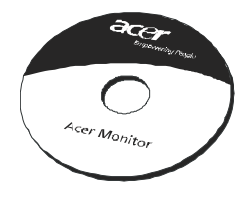

helyezési útmutató

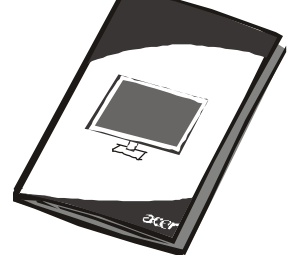

### HU-5

### A talp felszerelése/leszerelése

Megjegyzés: Csomagolja ki a monitort és a talpat. A monitort helyezze finoman, a képernyővel lefelé fordítva valamilyen stabil felületre. A képernyő összekarcolódását kendő leterítésével előzheti meg.

Felszerelés:

(2)

Szerelés Állítsa egy vonalba az állványt és a talpat, majd a talpat taszítsa amonitor felé, Szorítsa meg a csavart jobbra. Leszerelés:

A talp eltávolításához ismételje meg a lépéseket fordítottsorrendbe.

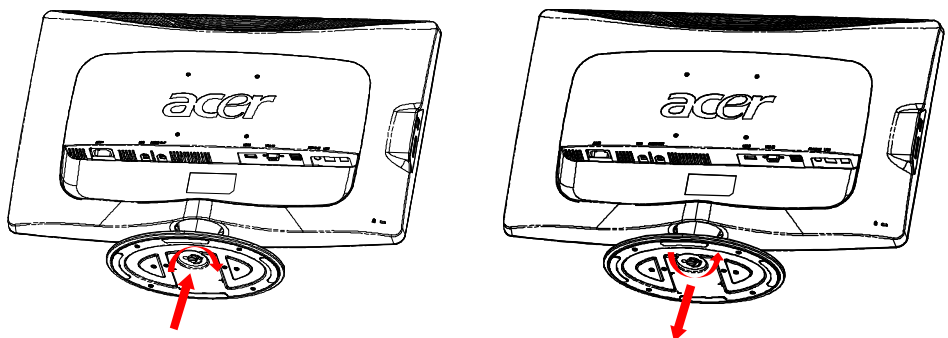

# A KÉPERNY**Ő** POZÍCIÓJÁNAK BEÁLLÍTÁSA

A lehető legkényelmesebb látószög beállítása érdekében beállíthatja a monitor dőlésszögét úgy, hogy az alábbi ábra szerinti módon mindkét kezével megfogja a monitor szélét.

Az alábbi nyíl jelzése szerint a monitor 15 fokkal felfelé, illetve 5 fokkal lefelé dönthető.

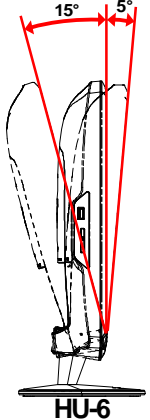

### A HÁLÓZATI TÁPKÁBEL CSATLAKOZTATÁSA

- Először győződjön meg arról, hogy a területhez megfelelő típusú hálózati tápkábelt használ.
- A monitor univerzális tápegységgel rendelkezik, amely 100/120 V~ és 220/240 V ~ feszültségű területen egyaránt lehetővé teszi a használatát. Nem szükséges átállítani a készüléket.
- Csatlakoztassa a hálózati tápkábel dugóját a monitor tápcsatlakozójához, a másikat pedig egy megfelelő konnektorhoz.
- 120 V~ feszültséget használó készülék esetében: UL listán szereplő, SVT típusú vezetékből és dugóból álló készletet, amelynek névleges áramerőssége 10 A, minimális feszültsége 125 V.
- 220 / 240 V~ feszültséget használó készülék esetében (az USA területén kívül):

Használjon H05VV-F típusú vezetékből és dugóból álló készletet, amelynek névleges áramerőssége 10 A, minimális feszültsége 250 V. A készlet rendelkezzen az üzembe helyezés országára vonatkozó biztonsági jóváhagyással.

# BIZTONSÁGI ELŐÍRÁS

acer

- Ne helyezze a monitort vagy bármilyen nehéz tárgyat a tápkábelre, nehogy az megsérüljön.
- Ne tegye ki a monitort esőnek, túlzott nedvességnek vagy pornak.
- A monitor szellőzőnyílásait nem szabad elzárni vagy letakarni. Mindig megfelelően szellőző helyen helyezze el a monitort.
- Ne helyezze a monitort világos háttér, vagy olyan hely elé, ahol a napfény vagy más fényforrás visszatükröződhet az elejéről. Kissé szemmagasság alatt helyezze el a monitort.
- Szállításkor óvatosan kezelje a monitort.
- Ne üsse vagy karcolja meg a képernyő felületét, mivel törékeny.

# A MONITOR TISZTÍTÁSA

A monitor tisztítása közben kövesse az alábbi iránymutatást.

- A monitor tisztítása előtt mindig húzza ki a tápkábelt a konnektorból.
- A kijelzőt és a váz elejét, illetve oldalát puha kendővel törölje le.

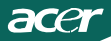

### **ENERGIATAKARÉKOSSÁG**

A monitort a vezérlőkártyáról érkező jel "Energiatakarékos" üzemmódba állítja, amelyet a sárgán világító bekapcsolt állapotot jelző LED mutat.

| Állapot                           | LED fény |
|-----------------------------------|----------|
| BE                                | Fehér    |
| Energiatakarékos-<br>sági üzemmód | Sárga    |

Az energiatakarékos állapot fennmarad, amíg vezérlőjelet nem érzékel, illetve a billentyűzetet vagy egeret nem működtetik. Az energiatakarékos módból a visszakapcsolás BEKAPCSOLT állapotba körülbelül 3 másodpercig tart. Tartsa lenyomva a főkapcsolót 4 másodpercig a monitor kikapcsolásához.

### DDC

Az üzembe helyezés további leegyszerűsítése érdekében a monitor Plug and Play képességekkel is rendelkezik, amelyet kihasználhat, ha az Ön rendszer is támogatja a DDC protokollt. A DDC (Display Data Channel) egy kommunikációs protokoll, amelyen keresztül a monitor automatikusan közli a gazdarendszerrel, milyen képességekkel rendelkezik, pl. támogatott felbontások és a megfelelő időzítések. A monitor támogatja a DDC2B szabványt.

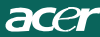

# CSATLAKOZÓ ÉRINTKEZŐKIOSZTÁSA

15 érintkezős jelkábel színes megjelenítőhöz

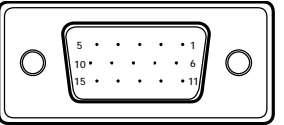

| Érintkező | Leírás           | Érintkező | Leírás            |
|-----------|------------------|-----------|-------------------|
| 1.        | Vörös            | 9.        | +5V               |
| 2.        | Zöld             | 10.       | Logikai földelés  |
| 3.        | Kék              | 11.       | Monitor Földelés  |
| 4.        | Monitor Földelés | 12.       | DDC-soros adat    |
| 5.        | Önteszt          | 13.       | V-szinkr.         |
| 6.        | R-Föld           | 14.       | V-szinkr.         |
| 7.        | G-Föld           | 15.       | DDC-soros időzíté |
| 8.        | B-Föld           |           |                   |

19 érintkezős jelkábel színes megjelenítőhöz\*

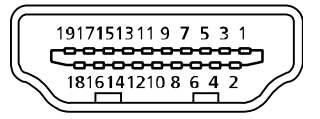

| Érintkező<br>száma | Leírás                    | Érintkező<br>száma | Leírás                   |
|--------------------|---------------------------|--------------------|--------------------------|
| 1                  | TMDS adat 2+              | 10                 | TMDS időzítés +          |
| 2                  | TMDS adat 2 árnyékolás    | 11                 | TMDS időzítés árnyékolás |
| 3                  | TMDS adat 2-              | 12                 | TMDS időzítés -          |
| 4                  | TMDS adat 1+              | 13                 | CEC                      |
| 5                  | TMDS adat 1 árovákolás    | 14                 | Fenntartott (nincs       |
|                    | TIMDS addit T arriverolds |                    | csatlakoztatva a         |
| 6                  | TMDS adat 1-              | 15                 | SCL                      |
| 7                  | TMDS adat 0+              | 16                 | SDA                      |
| 8                  | TMDS adat 0 árnyékolás    | 17                 | DDC/CEC föld             |
| 9                  | TMDS adat 0-              | 18                 | 5V táp                   |
|                    |                           | 19                 | Hot Plug-érzékelés       |

\* csak bizonyos típusok esetében

# Gyári időzítési táblázat

| Üzem<br>mód |       | Felbontá  | S     |    |
|-------------|-------|-----------|-------|----|
| 1           | VGA   | 640x480   | 60    | Hz |
| 2           | MAC   | 640x480   | 66.66 | Hz |
| 3           | VESA  | 720x400   | 70    | Hz |
| 4           | SVGA  | 800x600   | 56    | Hz |
| 5           | SVGA  | 800x600   | 60    | Hz |
| 6           | XGA   | 1024x768  | 60    | Hz |
| 7           | XGA   | 1024x768  | 70    | Hz |
| 8           | VESA  | 1152x864  | 75    | Hz |
| 9           | WXGA  | 1280x800  | 60    | Hz |
| 10          | SXGA  | 1280x1024 | 60    | Hz |
| 11          | WXGA+ | 1440x900  | 60    | Hz |
| 12          | UXGA  | 1920x1080 | 60    | Hz |

### ÜZEMBE HELYEZÉS

acer

A monitor üzembe helyezéséhez kérjük, végezze el az alábbi lépéseket: Lépések

- 1. 1-1 Csatlakoztassa a videokábelt
  - a. Ellenőrizze, hogy mind a monitor, mind a számítógép KI vannak kapcsolva.
  - b. Csatlakoztassa videokábelt a számítógéphez.
  - 1-2 HDMI kábel (csak HDMI bemenettel rendelkező típus esetében)
  - a. Ellenőrizze, hogy mind a monitor, mind a számítógép KI vánnak kapcsolva.
  - b. Csatlakoztassa a HDMI kábelt a számítógéphez.
- 2. Csatlakoztassa az audió kábelt a PC analóg audió kimenetéhez (Világoszöld színű csatlakozó).
- Csatlakoztassa a LAN-kábelt (a LAN-kábel kizárólag a Display+ kimenethez való, nem működik PC módban).
- 4. Csatlakoztassa az USB-kábelt a PC-hez.
- 5. USB-elosztó: USB-eszköz csatlakoztatásához.
- 6. Csatlakoztassa a PC mikrofonbemenetéhez (Rózsaszínű csatlakozó).
- 7. Csatlakoztassa fülhallgatóhoz vagykülső hangszóróhoz.
- 8. Kártyaolvasó SD, MMČ, MS, MS PŘO és XD kártyához.
- Csatlakoztassa a tápkábelt. Csatlakoztassa a tápkábelt a monitorhoz, majd egy megfelelően földelt konnektorhoz.
- 10. Kapcsolja BE a monitort és a számítógépet. Először a monitort, majd a számítógépet kapcsolja BE. Igen fontos betartani ezt a sorrendet.
- 11. Ha a monitor ezek után sem működik megfelelően, a probléma megállapítása érdekében olvassa el a hibaelhárításra vonatkozó részt.

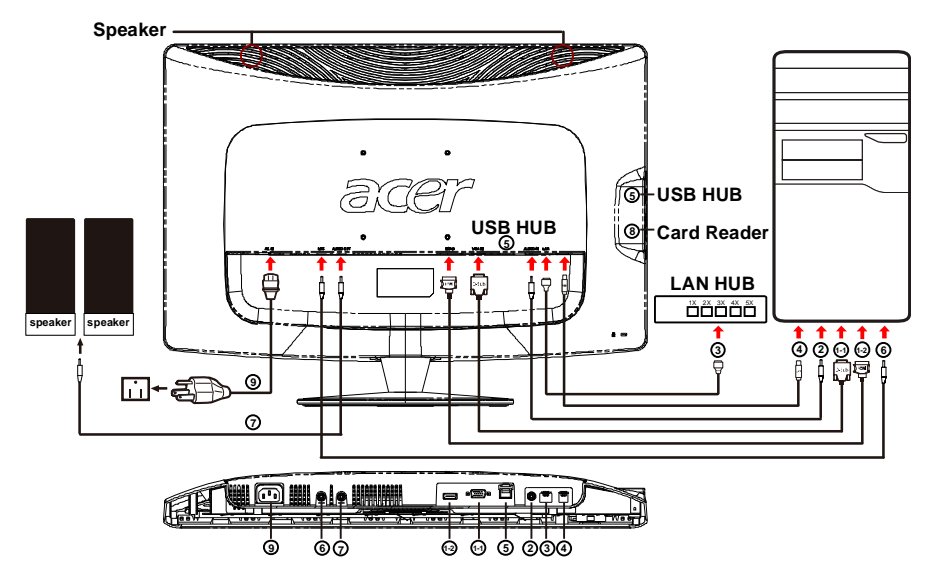

# KEZELŐSZERVEK

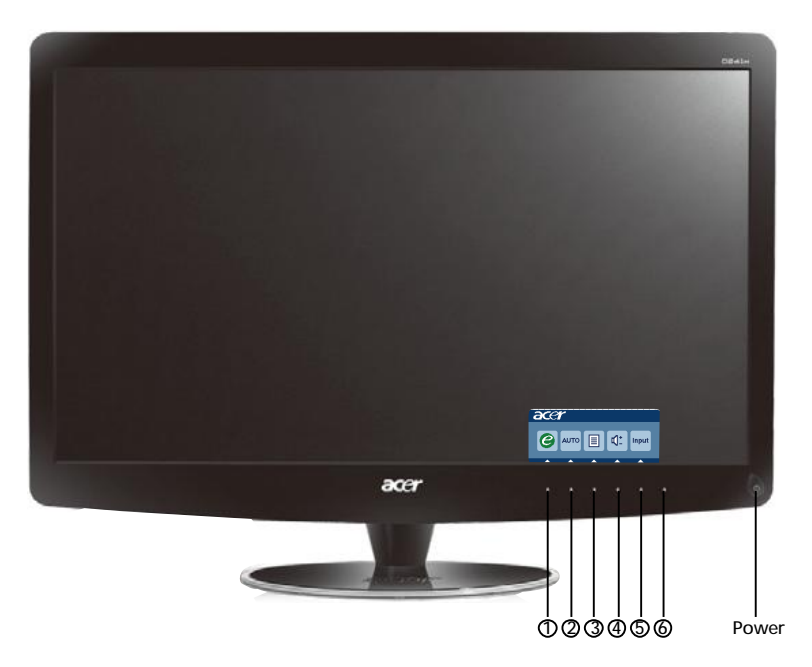

Üzemkapcsoló/Bekapcsolt állapotot jelző LED: A tápfeszültség BE-, illetve KIKAPCSOLÁSÁHOZ. A BEKAPCSOLT tápfeszültséget jelzi, ha világít.

A gyorsmenü használata

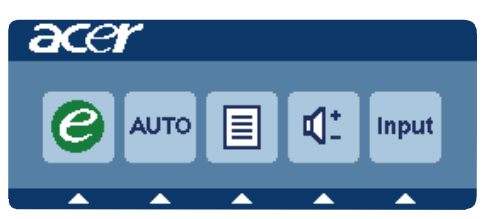

Nyomja meg a funkciógombot a gyorsmenü megnyitásához. A gyorsmenü lehetővé teszi a leggyakrabban használt beállítások gyors módosítását.

# 1*C* empowering:

Ha az OSD menü ki van kapcsolva, nyomja meg ezt a gombot a jelenet mód kiválasztásához.

2 AUTO Automatikus beállítás / Kilépés gomb:

Nyomja meg ezt a gombot az Automatikus beállítás funkció aktiválásához. Az Automatikus beállítás funkció elvégzi a V. Helyzet, F. helyzet, Időzítés és Fókusz beállítását.

3 MENÜ Az OSD funkciói

Nyomja meg a gombot az OSD menü aktiválásához.

### 4 Hangerő növelése / csökkentése

Nyomja meg a hangerő beállításához. (Kizárólag Audió bemenettel rendelkező típusnál) (opcionális)

### 5 INPUT Input gomb(PC mód)

Használja az Input" (Bemenet) billentyűt a monitorhoz csatlakoztatott,

három videó jelforrás közötti választáshoz.

(a) VGA bemenet (b) HDMI bemenet

Ahogy végiglépked a bemenetek között, a következ üzeneteket fogja látni a képerny jobb fels részén, amelyek a jelenleg kiválasztott bemeneti jelforrást jelzik. Az üzenet megjelenéséig 1-2 másodperc is eltelhet.

VGA vagy HDMI

Ha a VGA vagy HDMI bemenetet választják ki és mind a VGA, mind a HDMI kábel le van választva, az alábbi lebeg párbeszédpanel fog megjelenni:

"Cable Not Connected" (Nem csatlakozik kábel)

Amikor a videokábel csatlakozik, de nincs aktív jelbemenet, egy lebegő párbeszédpanel jelzi a következőt:

"No Signal" (Nincs jel)

### 6 Forrás gomb:

Nyomja meg a Forrás gombot a PC vagy a Plusz üzemmód kiválasztásához.

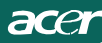

### Az Acer eColor Management OSD menüje

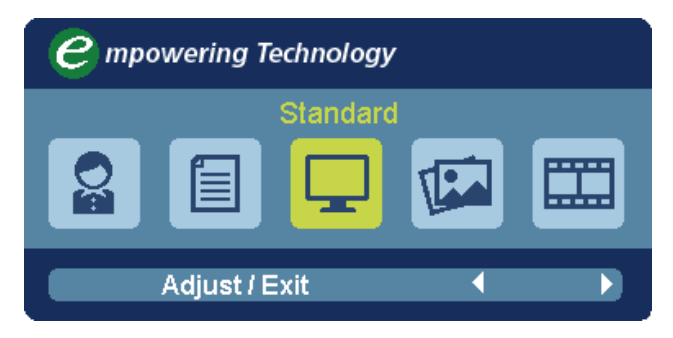

Kezelési utasítások

Acer eColor Management

- lépés: Az " gombbal" nyissa meg az Acer eColor Management OSD menüjét, illetve jelenítse meg a működési módokat
- 2. lépés: A " 📢 vagy a " 🕨 " gombbal válassza ki a kívánt módot
- 3. lépés: Az "Adjust/Exit" erősítse meg a módválasztást, illetve végezze el az Auto Adjust (automatikus beállítást)

| Fömenü<br>ikon | Almenü | Almenü<br>tétel   | Leírás                                                                                                    |
|----------------|--------|-------------------|----------------------------------------------------------------------------------------------------|
| 03             | N/A    | Felhasznál-<br>ói | Felhasználó által megadott. A beállítások<br>testreszabásával bármely helyzethez<br>hozzáigazítható a müködés                                |
|                | N/A    | Szöveg            | A fényerö és a kontraszt optimális egyensúlyával<br>kíméli a szemet. A legké nyelmesebb megoldás<br>a képernyön látható szövegek olvasásához |
|                | N/A    | Normál            | Alapbeállítások. A kijelzö natív képességeit tükrözi                                                                                         |
| T              | N/A    | Grafika           | Kiemeli a színeket és a finom részleteket. A<br>képek és a fényképek élénkebb színekkel,<br>élesebb részleteekkel jelennek meg               |
|                | N/A    | Film              | A jelenetek tisztbb részletkkel láthatók.<br>Részletes megjelenítés még rossz megvilágítási<br>körülmények között is                         |

### Az OSD menüben elérheto beállítások módosítása Megjegyzés: Az alábbi ismertető csak általános útmutatásként szolgál. A tényleges termékspecifikációk változhatnak.

Az OSD menüvel módosíthatók az LCD monitor beállításai. Nyomja meg a Menü gombot, ezzel megnyitja az OSD menüt. Az OSD menüből módosítható a képminőség, az OSD menü megjelenítési helye és néhány egyéb, általános jellegű beállítás. A speciális beállításokkal kapcsolatban lásd a következő oldalt:

### A képminőség módosítása

acei

| acer       |             |      |         |          |   |    |
|------------|-------------|------|---------|----------|---|----|
|            | Picture     |      |         |          |   |    |
|            | Acer eColor | Mana | igement | E.       |   |    |
| - <b>-</b> | Brightness  |      |         |          | 5 | 70 |
| لعب        | Contrast    |      |         |          |   | 50 |
| S          | H. Position |      |         |          |   | 20 |
| <i>.</i>   | V. Position |      |         |          | 3 | 50 |
| A          | Focus       |      |         |          |   | 70 |
|            | Clock       |      |         |          |   | 50 |
|            | Colour Tem  | р    |         | Warm     | ► |    |
|            | Auto Confi  | 9    |         |          |   |    |
|            | 🤗 E         | xit  | Enter   | <b>A</b> |   |    |

- 1 A Menü gombbal nyissa meg az OSD menüt.
- 2 A ▲ / →gombbal jelölje ki az OSD menü 💽 ikonját. Ezt követően lépjen a módosítani kívánt képjellemzőre. Használja a Enter gombot, hogy belépjen az elem oldalára.
- 3 A skálák által jelzett értékeken a (/) gombbal változtathat.
- 4 A Kép menüben a fényerő, a kontraszt, a színhőmérséklet és az automatikus konfiguráció módosítható, illetve a képpel kapcsolatos további értékek is elérhetők.

Az OSD menü helyének módosítása

| acer           |           |      |       |          |    |
|----------------|-----------|------|-------|----------|----|
|                | OSD       |      |       |          |    |
|                | OSD Timed | out  |       |          | 10 |
| 0 <sup>C</sup> |           |      |       |          |    |
| i              |           |      |       |          |    |
|                |           |      |       |          |    |
|                | e         | Exit | Enter | <b>^</b> | -  |

- 1 A Menü gombbal nyissa meg az OSD menüt.
- 2 A nyílgombokkal jelölje ki az OSD menü 📻 ikonját. Ezt követően lépjen a módosítani kívánt beállításra.

A beállítás módosítása

| acer     |         |      |       |         |          |
|----------|---------|------|-------|---------|----------|
|          | Setting |      |       |         |          |
|          | Wide Me | ode  | •     | Full    | •        |
| <b>₽</b> | DDC/CI  |      | •     | On      | •        |
|          | АСМ     |      | •     | OFF     | •        |
| S        | Input   |      | •     | VGA     | •        |
|          | Languag | je   | •     | English | <b>F</b> |
| €        | Reset   |      |       |         | •        |
|          |         |      |       |         |          |
|          |         |      |       |         |          |
|          | ø       | Exit | Enter | -       | -        |

- 1 A Menü gombbal nyissa meg az OSD menüt.

lépjen a módosítani kívánt beállításra.Használja a Enter gombot, hogy belépjen az elem oldalára.

3 A Beállítások menüben a képernyőn megjelenő menü nyelve és egyéb fontos beállítások érhetők el.

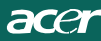

### Termékinformációk

| ■<br>1920 x 1080<br>H: 67KHz V: 60Hz   |   |
|----------------------------------------|---|
| <b>1920 x 1080</b><br>H: 67KHz V: 60Hz |   |
|                                        |   |
| VGA Input                              |   |
| S/N:ETL53091326350380B3742             |   |
|                                        | _ |

- 1 A Menü gombbal nyissa meg az OSD menüt.
- 2 A ▲ / →gombbal jelölje ki az OSD menü ① I ikonját. Ezt követően megjelennek az LCD monitorral és az aktuális bemenettel kapcsolatos alapvető információk.

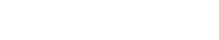

acer

# HIBAELHÁRÍTÁS

Mielőtt az LCD-monitort szervizbe küldené, kérjük, ellenőrizze az alábbi hibaelhárításilistát. Lehet, hogy saját maga is azonosíthatja a problémát.

### (VGA Mode)

| Hibajelenség                                        | Aktuális állapot                                                                         | Megoldás                                                                                                    |  |  |
|-----------------------------------------------------|------------------------------------------------------------------------------------------|----------------------------------------------------------------------------------------------------|--|--|
|                                                     | LED<br>BEKAPCSOLVA                                                                       | <ul> <li>Az OSD segítségével állítsa a fényeröt és a<br/>kontrasztot maximális értékre, vagy<br/>alaphelyzetbe.</li> </ul>                                              |  |  |
|                                                     | LED                                                                                      | <ul> <li>Ellenörizze az üzemkapcsolót.</li> </ul>                                                                                                    |  |  |
| Nincs kép                                           | KIKAPCSOLVA                                                                              | <ul> <li>Ellenörizze, hogy megfelelöen történt-e a<br/>hálózati tápkábel csatlakoztatása a<br/>monitorhoz.</li> </ul>                                                   |  |  |
|                                                     | A LED sárga<br>színnel világít                                                           | <ul> <li>Ellenörizze, hogy megfelelöen csatlakozik-e<br/>a videó jelkábel a monitor hátuljához.</li> </ul>                                                              |  |  |
|                                                     |                                                                                          | <ul> <li>Ellenörizze, hogy BE van-e kapcsolva a<br/>számítógép.</li> </ul>                                                                                              |  |  |
| Rendellenes<br>kép                                  | Labilis kép                                                                              | <ul> <li>Ellenörizze, hogy a grafikus kártya és a<br/>monitor specifikációi egyeznek-e. Lehet,<br/>hogy ennek hiánya miatt nem egyezik a<br/>jelfrekvencia.</li> </ul>  |  |  |
|                                                     | Nincs kép,<br>középre tolódott<br>vagy túl nagy,<br>illetve kicsi a<br>megjelenített kép | <ul> <li>Az OSD segítségével állítsa be a nem<br/>szabványos jel FELBONTÁS, IDOZÍTÉS, FÁZIS,<br/>V. HELYZET és F. HELYZET értékeit.</li> </ul>                          |  |  |
|                                                     |                                                                                          | <ul> <li>Nem teljes képkitöltés esetén az OSD<br/>segítségével válasszon másik felbontást vagy<br/>függöleges képfrissítést.</li> </ul>                                 |  |  |
|                                                     |                                                                                          | <ul> <li>Várjon néhány másodpercig a képméret<br/>beállítását követöen, mielött kicserélné vagy<br/>kihúzná a jelkábelt, illetve KIKAPCSOLNÁ a<br/>monitort.</li> </ul> |  |  |
| Rendelleneshang<br>(Kizárólag                       | Nincs hang vagy<br>túlhalk                                                               | <ul> <li>Ellenörizze, hogy csatlakozik-e a hangkábel<br/>aszámítógéphez.</li> </ul>                                                                                     |  |  |
| menettel<br>rendelkező<br>típusnál)<br>(opcionális) |                                                                                          | <ul> <li>Gyözödjön meg arról, hogy a<br/>gazdagéphangereje minimálisra van<br/>beállítva, majdpróbálja meg fokozni a<br/>hangeröt.</li> </ul>                           |  |  |

# **CED** Declaration of Conformity

We,

Acer Incorporated 8F, 88, Sec. 1, Hsin Tai Wu Rd., Hsichih, Taipei Hsien 221, Taiwan Contact Person: Mr. Easy Lai, <u>e-mail:easy\_lai@acer.com.tw</u> And.

Acer Europe SA Via Cantonale, Centro Galleria 2 6928 Manno Switzerland

Hereby declare that:

| Product:      | LCD monitor                                       |
|---------------|---------------------------------------------------|
| Trade Name:   | Acer                                              |
| Model Number: | D241H                                             |
| SKU Number:   | D241H xxxxxx ("x" = $0 \sim 9$ , a ~ z, or A ~ Z) |

Is compliant with the essential requirements and other relevant provisions of the following EC directives, and that all the necessary steps have been taken and are in force to assure that production units of the same product will continue comply with the requirements.

EMC Directive 2004/108/EC as attested by conformity with the following harmonized standards:

- -. EN55022, AS/NZS CISPR22, Class B
- -. EN55024
- -. EN61000-3-2 Class D
- -. EN61000-3-3

Low Voltage Directive 2006/95/EC as attested by conformity with the following harmonized standard:

-. EN60950-1

RoHS Directive 2002/95/EC on the Restriction of the Use of certain Hazardous Substances in Electrical and Electronic Equipment

-. The maximum concentration values of the restricted substances by weight in homogenous material are:

| Lead                   | 0.1% | Polybrominated Biphenyls (PBB's)           | 0.1%  |
|------------------------|------|--------------------------------------------|-------|
| Mercury                | 0.1% | Polybrominated Diphenyl Ethers<br>(PBDE's) | 0.1%  |
| Hexavalent<br>Chromium | 0.1% | Cadmium                                    | 0.01% |

Directive 2009/125/EC with regard to establishing a framework for the setting of ecodesign requirements for energy-related product.

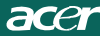

R&TTE Directive 1999/5/EC as attested by conformity with the following harmonized standard:

- I Article 3.1(a) Health and Safety
- -. EN60950-1
- -. EN62311
- I Article 3.1(b) EMC
- -. EN301 489-1
- -. EN301 489-17
- I Article 3.2 Spectrum Usages -. EN300 328

Year to begin affixing CE marking 2010.

Easy Lai

Easy Lai /Manager Regulation Center, Acer Inc.

<u>Jan. 22, 2010</u>-Date

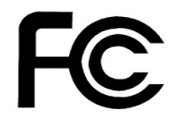

acei

### Federal Communications Commission Declaration of Conformity

This device complies with Part 15 of the FCC Rules. Operation is subject to the following two conditions: (1) this device may not cause harmful interference, and (2) this device must accept any interference received, including interference that may cause undesired operation.

The following local Manufacturer /Importer is responsible for this declaration:

| Product:<br>Trade Name:<br>Model Number:<br>SKU Number: | LCD Monitor<br>Acer<br>D241H<br>D241H xxxxxx ("x" = 0~9, a ~ z, A ~ Z or Blank) |
|---------------------------------------------------------|---------------------------------------------------------------------------------|
| Name of Responsible Party:                              | Acer America Corporation                                                        |
| Address of Responsible Party:                           | 333 West San Carlos St.<br>San Jose, CA 95110<br>U. S. A.                       |
| Contact Person:                                         | Acer Representative                                                             |
| Phone No.:                                              | 254-298-4000                                                                    |
| Fax No.:                                                | 254-298-4147                                                                    |
|                                                         |                                                                                 |
|                                                         |                                                                                 |

# Acer Display+ LCD monitor

# Üzembe helyezési útmutató

© 2010 Minden jog fenntartva.

Az Acer Display+ LCD monitor üzembe helyezési útmutatója

Az Acer Display+ LCD monitor üzembe helyezési útmutatója

Sorozatszám:\_\_\_\_\_

Vásárlás dátuma:\_\_\_\_\_

Vásárlás helye: \_\_\_\_\_

Az Acer és az Acer embléma az Acer Incorporated bejegyzett védjegye. Az útmutatóban előforduló egyéb terméknevek és védjegyek kizárólag azonosítási célokat szolgálnak, és a megfelelő vállalatok tulajdonát képezik.

# Üzembe helyezés

# Az Acer Display+ független kijelzőként való beüzemeléséhez kövesse az alábbi lépéseket:

- 1 Szerelje fel a talpat.
- 2 Csatlakoztassa az Ethernet-kábelt, vagy konfigurálja a WiFi-beállításokat.
- 3 Csatlakoztassa a külső hangszórókat (opcionális).
- 4 Csatlakoztassa a tápkábelt a monitorhoz, majd ezt követően a megfelelő földeléssel ellátott váltóáramú aljzatba.
- 5 Kapcsolja be a monitort.
- 6 Ha a monitor nem működik megfelelően, tekintse meg a hibaelhárításról szóló részt a probléma meghatározásához.

# Amennyiben az Acer Display+ monitort a gazdagéprendszerén szeretné beüzemelni, kövesse az alábbi lépéseket:

- 1 A videokábel csatlakoztatása
  - a Győződjön meg arról, hogy a monitor és a számítógép is ki van kapcsolva.
  - b Csatlakoztassa a VGA-videokábelt a számítógéphez.
- 2 A HDMI-kábel csatlakoztatása
  - a Győződjön meg arról, hogy a monitor és a számítógép is ki van kapcsolva.
  - b Csatlakoztassa a HDMI-kábel egyik végét a monitor hátoldalán található csatlakozóba, majd a másik végét a számítógépen lévő portba.
- 3 Csatlakoztassa a hangkábelt a számítógéphez, hogy a monitoron lévő hangszórón keresztül hanganyagokat lehessen lejátszani.\*
- 4 Csatlakoztassa a külső hangszórókat.\*
- 5 Csatlakoztassa az USB-kábelt a számítógéphez, hogy az USB-eszközt és a memóriakártyákat a számítógép bővített elosztóiként lehessen használni.\*
- 6 Csatlakoztassa a mikrofonkábelt a számítógéphez, hogy az Acer Display+ monitorba beépített mikrofont a számítógéphez bővített mikrofonként lehessen használni.\*
- 7 Csatlakoztassa a tápkábelt a monitorhoz, majd ezt követően a megfelelő földeléssel ellátott váltóáramú aljzatba.
- 8 Először kapcsolja be a monitort, majd a számítógépet. Ez a sorrend rendkívül fontos.
- 9 Ha a monitor nem működik megfelelően, tekintse meg a hibaelhárításról szóló részt a probléma meghatározásához.

**D** Megiegyzés: \* A 3. és 6. lépés opcionális.

### <sup>4</sup> Áttekintés

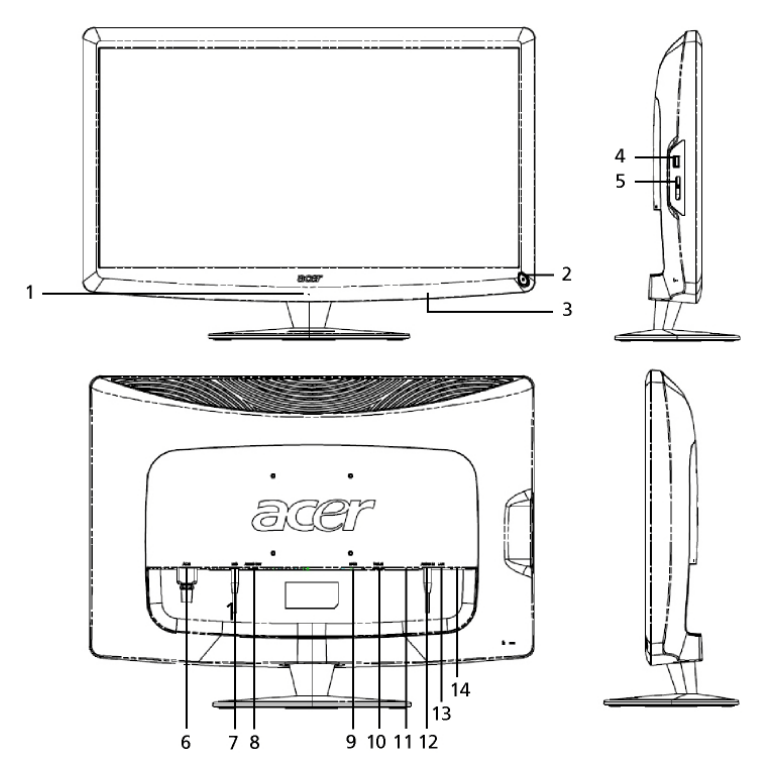

| Szám | Elem                                   | Leírás                                                                                                    |
|------|----------------------------------------|----------------------------------------------------------------------------------------------------|
| 1    | Mikrofon                               | Belső mikrofon                                                                                                    |
| 2    | Főkapcsoló gomb                        | <ul> <li>Be- és kikapcsolja a készüléket.</li> <li>* Ha 4 másodpercnél rövidebb ideig tartja<br/>lenyomva a gombot, alvó üzemmódra válthat.</li> <li>* Ha 4 másodpercnél hosszabb ideig tartja<br/>lenyomva a gombot, kikapcsolhatja a monitort.</li> </ul> |
| 3    | Parancsikon-gombok/<br>bemeneti gombok | Parancsikon-gombok: Előre definiált<br>parancsikon-funkciók az egyes<br>minialkalmazásokhoz.<br>Beviteli gomb: A Display+ mód és az általános<br>monitor mód között lehet vele váltani.                                                                     |
| 4    | USB-port                               | Display+ mód: Nagy kapacitású<br>USB-tárolóeszköz, billentyűzet, egér<br>csatlakoztatására használható.<br>Általános monitor mód: Lefelé irányuló<br>adatáramlásra szolgáló portként használható.                                                           |

| Ν      |
|--------|
| $\sim$ |
| ΞD     |
| Q      |
| $\leq$ |
| a)     |
| F      |

| Szám | Elem                       | Leírás                                                                                                    |
|------|----------------------------|----------------------------------------------------------------------------------------------------|
| 5    | Multi-in-1<br>kártyaolvasó | Memory Stick (MS), Memory Stick PRO (MS PRO),<br>MultiMediaCard (MMC), Secure Digital (SD) és<br>xD-Picture (xD) kártyával kompatibilis.                                                       |
| 6    | AC be                      | Váltóáramú adapter csatlakoztatására használható.                                                                                                    |
| 7    | Mik. ki                    | A számítógép mikrofonbemeneti portjába<br>csatlakoztatható a mikrofon általános monitor<br>módban való használatához.                                                                          |
| 8    | Hang ki                    | A külső hangszórók csatlakoztatására szolgál.                                                                                                    |
| 9    | HDMI                       | Támogatja a nagyfelbontású digitális<br>videocsatlakozókat.                                                                                                    |
| 10   | VGA be                     | Számítógép csatlakoztatására használható.                                                                                                    |
| 11   | USB-port                   | Display+ mód: Nagy kapacitású USB-tárolóeszköz,<br>billentyűzet, egér csatlakoztatására használható.<br>Általános monitor mód: Lefelé irányuló<br>adatáramlásra szolgáló portként használható. |
| 12   | Hang be                    | Audio vonalbemeneti eszközök csatlakoztatására szolgál.                                                                                                    |
| 13   | Ethernet<br>(RJ-45) port   | Ethernet 10/100 alapú hálózathoz való csatlakozásra használható.                                                                                                    |
| 14   | B típusú<br>USB-port       | Számítógép csatlakoztatására használható.                                                                                                    |

# Távvezérlő QWERTY billentyűzettel

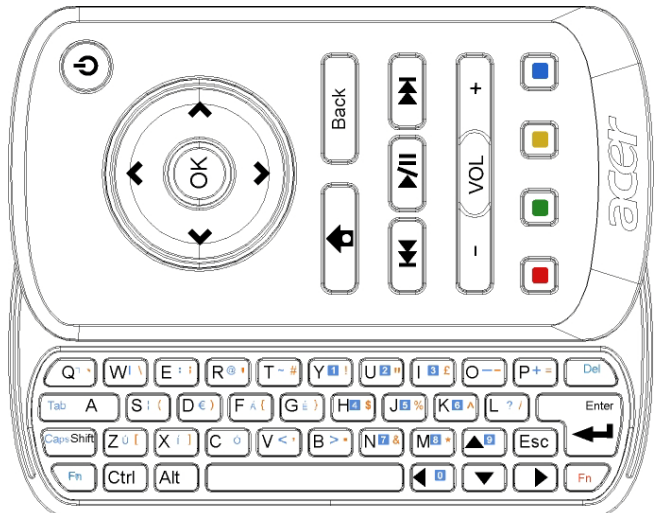

| Elem                 | Leírás                                                                                                    |
|----------------------|----------------------------------------------------------------------------------------------------|
| Főkapcsoló gomb      | <ul> <li>Be- és kikapcsolja a készüléket.</li> <li>* Ha 4 másodpercnél rövidebb ideig tartja lenyomva a gombot, alvó üzemmódra válthat.</li> <li>* Ha 4 másodpercnél hosszabb ideig tartja lenyomva a gombot, kikapcsolhatja a monitort.</li> </ul> |
| Navigációs<br>gombok | Felfelé, lefelé, balra és jobbra navigálhat a minialkalmazás beállításai között.                                                                                                    |
| ОК                   | A gomb használatával kiválaszthat egy minialkalmazást az<br>alkalmazássávban, illetve hozzáadhatja az alkalmazást a<br>kiválasztott szakaszhoz.                                                                                                    |
| <b>†</b>             | Megnyithatja a minialkalmazásokat tartalmazó sávot.                                                                                                    |
| Vissza               | Egy funkciószinttel visszább léphet.                                                                                                    |
| Színes gombok        | A minialkalmazás funkcióinak parancsikonjaiként használhatók.                                                                                                    |
| Fn gombok            | A narancssárga színű Fn gomb megnyomásával a kapcsolódó<br>narancssárga karaktereket írhatja be.<br>A kék színű Fn gomb megnyomásával a kapcsolódó kék<br>karaktereket írhatja be.                                                                  |

# Minialkalmazások

Az Acer Display+ monitor beépített minialkalmazás alapú funkciókat tartalmaz. Ilyen funkció például a naptár, poszter, időjárás, hírek, idő, audio/videó, ezenkívül a digitális fényképkeret, amelynek használatával képeket böngészhet, még akkor is, ha a monitor nincs számítógéphez csatlakoztatva.

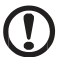

.....

Megjegyzés: Az egyes minialkalmazások beállításainak konfigurálásáról további részleteket a Beállítások című részben olvashat (lásd: 16. oldal).

# A képernyő testreszabása

A minialkalmazások mérete és képernyőn való elrendezése testreszabható. A képernyőn legfeljebb három minialkalmazás helyezhető el: kettő kisebb méretű a bal oldalon, illetve egy nagyobb méretű a jobb középső részen. Ezenkívül a digitális fényképkeret is beállítható teljes képernyős módban.

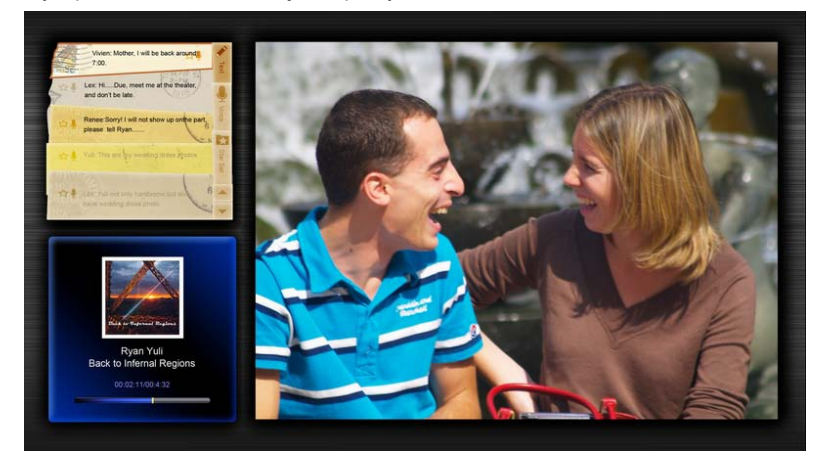

#### A képernyő elrendezésének testreszabásához tegye a következőket:

1 A **Home (Kezdőlap)** billentyű megnyomásával nyissa meg a jobb oldalon a minialkalmazások eszköztárát.

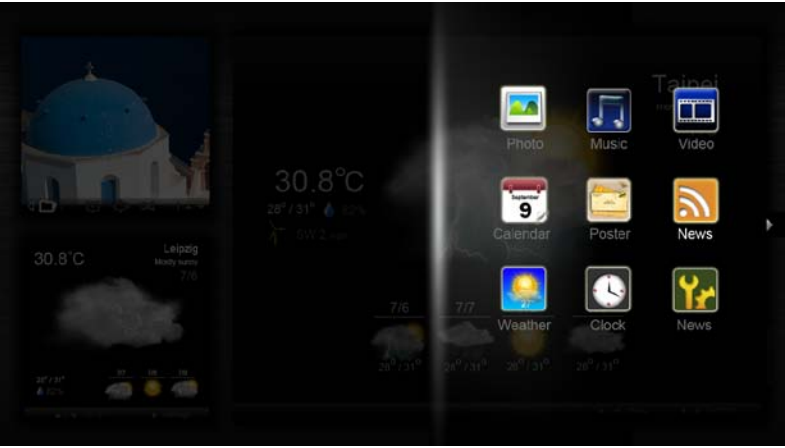

- 2 A felfelé és lefelé mutató navigációs gombok használatával válassza ki a megfelelő minialkalmazást, majd nyomja meg az **OK** gombot.
- 3 Az **OK** gomb megnyomásával helyezze el a minialkalmazást a kiválasztott tárolón.

| Click here to<br>add new application |                                   |
|--------------------------------------|-----------------------------------|
| Click here to<br>add new application | Click here to add new application |

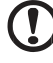

**Megjegyzés:** Az egyes minialkalmazások beállításainak testreszabásához kattintson a **Settings (Beállítások) opcióra**.

# Naptár

Amennyiben a naptárat kisméretű minialkalmazásként állítja be, a balra és jobbra mutató navigációs gombokkal válthat a különböző hónapok között.

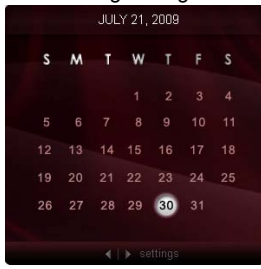

Amennyiben a naptárat nagyméretű minialkalmazásként állítja be, a balra és jobbra mutató navigációs gombokkal válthat a különböző hónapok között. A Google vagy Yahoo naptárat szintén megjelenítheti, eseményeket hozhat létre, és válthat a különféle nézetek között (hónap / hét / nap / napirend).

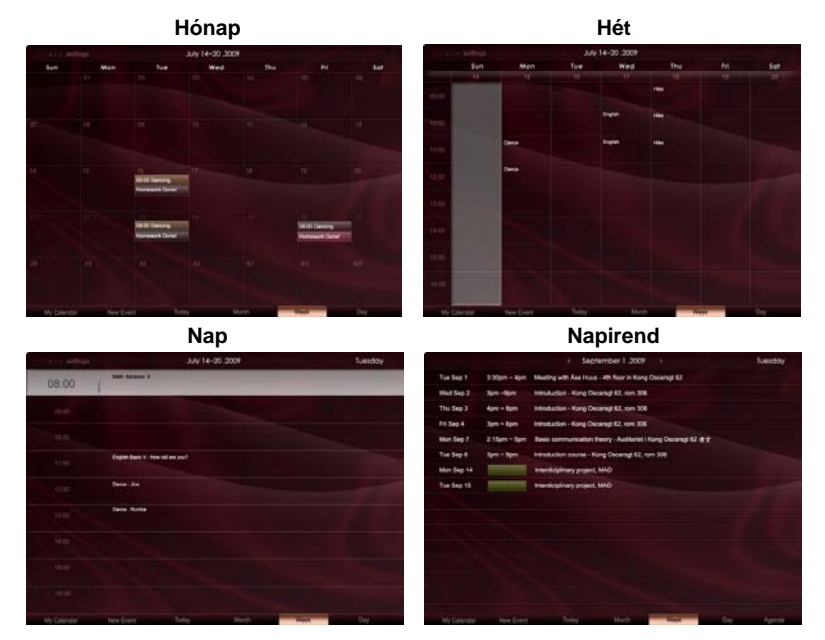

.....

**Megjegyzés:** Ha a Google vagy Yahoo naptárát szinkronizálni szeretné az Acer Display+ monitoron, csatlakoznia kell az internethez. Az Acer Display+ alkalmazáson keresztül nem hozhat létre új Google- vagy Yahoo-fiókot, azonban a meglévő Googlevagy Yahoo-fiókjába bejelentkezhet.

### Esemény hozzáadása

- Kattintson a New Event (Új esemény) opcióra, és adja meg a szükséges információkat a felbukkanó ablakban.
- Az esemény elmentéséhez kattintson a Save (Mentés) opcióra.

| When        | 07/10/2009 07:30 * for * 00 🗣 hour 30 🗣 mins 🖌 Al D |
|-------------|-----------------------------------------------------|
| Repeats     | The event repeats                                   |
|             | The recent carry theory for the ry                  |
|             | 2 week on Som Mon Tue Wed Thu Fri Sat               |
| Where       |                                                     |
| Calendar    |                                                     |
| Description |                                                     |

# Esemény törlése / módosítása

- Válassza ki a megfelelő eseményt, és kattintson a Delete (Törlés) opcióra a felbukkanó ablakban.
- 2 Az események módosításához válassza ki a megfelelő eseményt, majd módosítsa az esemény részleteit a felbukkanó ablakban.
- 3 A módosítások elmentéséhez kattintson a Save (Mentés) opcióra.

# Poszter

A poszter funkció lehetővé teszi, hogy szöveges/hangos megjegyzéseket hozzon létre, megtekintse a Google- vagy Yahoo-fiókjában lévő üzeneteket, és a fiókjából videókat játsszon le. A képernyőn egyidejűleg legfeljebb öt megjegyzést lehet megjeleníteni.

A **Text/Voice (Szöveg/Hang)** opció kiválasztásával megjelenítheti az összes szöveges és hangos megjegyzést, a **Star Set (Csillaggal megjelölt)** opció kiválasztásával pedig megjelenítheti a csillaggal ellátott megjegyzéseket. Az oldalak közötti váltáshoz használja a felfelé és lefelé mutató navigációs gombokat.

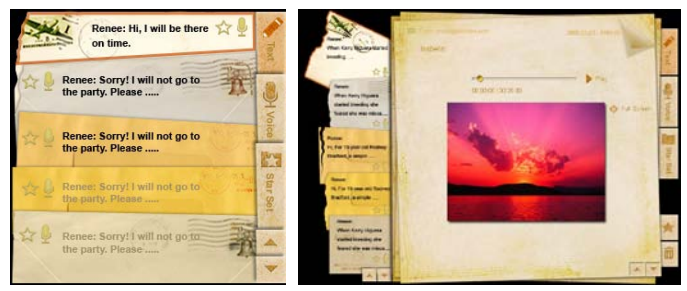

### Új esemény létrehozásához tegye a következőket:

- 1 Válassza ki a Text (Szöveg) vagy Voice (Hang) opciót.
- 2 Hozza létre a megjegyzést.
- 3 A Save (Mentés) opcióra kattintva vegyen fel új emlékeztetőt, vagy a Cancel (Mégse) opcióra kattintva zárja be az ablakot.
- 4 Az OK gomb megnyomásával olvassa el vagy hallgassa meg a megjegyzést.
  - A megjegyzés törléséhez válassza a Delete (Törlés) opciót.

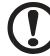

5

**Megjegyzés:** Hangos megjegyzések létrehozásakor tisztán, érthetően beszéljen a mikrofonba. Összesen maximum 60 percnyi hangos megjegyzést rögzíthet (minden megjegyzéshez legfeljebb 3 perc engedélyezett).

# Hírek

Beállíthatja úgy a híreket megjelenítő minialkalmazást, hogy kizárólag a főcímet jelenítse meg, vagy a főcímet és a cikket egyaránt megjelenítse.

#### Ha kizárólag a főcímet szeretné megjeleníteni, tegye a következőket:

- 1 A nyelveket tartalmazó oldal megnyitásához nyomja meg a jobbra mutató navigációs gombot.
- 2 A hírek forrásoldalának megnyitásához nyomja meg ismét a jobbra mutató navigációs gombot.
- 3 Válassza ki a megfelelő nyelvet és forrást, majd a balra mutató navigációs gomb megnyomásával visszatérhet a fő nézethez.

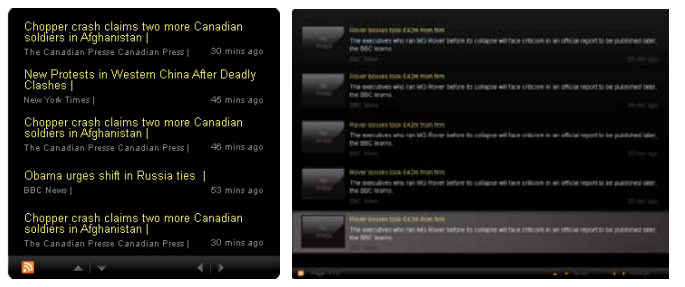

A főcím és a teljes cikk megjelenítéséhez tegye a következőket:

- 1 Válassza ki azt a cikket, amelyet el szeretne olvasni, majd nyomja meg az **OK** gombot.
- 2 A Back (Vissza) gombra kattintva visszatérhet az előző oldalra.

| marketing programme for Vancouver 2010 and London 2012. 'Deliver funding' "We are delighted to welcome<br>Acer to the top programme in 2009," said IOC President Jacques Rogge.<br>"This partnerstep will deliver funding to help stage the Olympic Games in Vancouver and London |
|----------------------------------------------------------------------------------------------------|
| marketing programme for Vancouver 2010 and London 2012. Deliver harding "We are delighted to welcome<br>Acer to the top programme in 2009," said IOC President Jacques Rogge.                                                                                                    |
| marketing programme for Vancouver 2010 and London 2012. 'Deliver funding' 'We are delighted to welcome                                                                                                    |
|                                                                                                    |
| Acer's agreement as an IOC top partner will begin on 1 January 2009, to allow it a long lead-in to establish its                                                                                                    |
| McDonald's                                                                                                    |
| Visa                                                                                                    |
| GE                                                                                                    |
| Kodak                                                                                                    |
| Coca-Cola                                                                                                    |
| OLYMPIC TOP PARTNERS                                                                                                    |
| TSB and other big names and expects to announce other deals soon.                                                                                                    |
| separate from the London 2012 games organisers' own sponsorship programme, which has signed up Lloyds                                                                                                    |
| and Western Europe. The size of the sponsorship deal has not been revealed. The top partner scheme is                                                                                                    |
| Winter games in Vancouver. Acer has been using sports sponsorship to grow its brand recognition in the US                                                                                                    |
| Olympic backing after the 2008 games. Acer's deal allows it to use Olympic logos and also covers the 2010                                                                                                    |
| The four-year deal will see Acer replace Chinese rival Lenovo, which said on Wednesday that it would end its                                                                                                    |
| The Taiwanese computer-maker Acer has signed up as a major sponsor for the 2012 Olympic Games in London.                                                                                                    |
| Acer profits hit by falling sales                                                                                                    |
|                                                                                                    |
|                                                                                                    |

#### A főcím és a teljes cikk megjelenítésekor tegye a következőket:

- 1 A következő cikk megtekintéséhez nyomja meg a jobbra mutató navigációs gombot.
- 2 Az előző cikk megtekintéséhez nyomja meg a balra mutató navigációs gombot.
- 3 A felfelé és lefelé mutató gombok használatával a kiválasztott cikk következő vagy előző oldalára navigálhat.

# Fénykép

Az Acer Display+ digitális fényképkeretként is használható, amelyen keresztül különféle forrásokról (pl. multi-in-1 kártyáról, médiakiszolgálóról, USB-kártyáról, Flickr és Picasa-oldalról) fényképeket böngészhet és diákat tekinthet meg.

#### Kisméretű minialkalmazásként való beállítás esetén tegye a következőket:

- 1 A felfelé és lefelé mutató navigációs gombok segítségével egy adott mappában lévő képek között navigálhat.
- 2 A balra és jobbra mutató navigációs gombok segítségével a funkciósávon navigálhat.

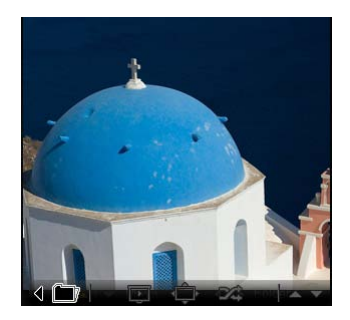

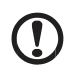

**Megjegyzés:** A képernyőn látható funkciósáv 30 másodperc eltelte után automatikusan eltűnik. Egy tetszőleges gomb megnyomásával a funkciósáv ismét megjeleníthető.

#### Nagyméretű minialkalmazásként való beállítás esetén tegye a következőket:

- A felfelé és lefelé mutató navigációs gombok segítségével egy adott mappában lévő képek között navigálhat.
- 2 A balra és jobbra mutató navigációs gombok segítségével a funkciósávon navigálhat.
- 3 Kattintson a Source (Forrás) opcióra, és válassza ki a képforrást.
- 4 Válassza ki a slideshow (diavetítés), full screen (teljes képernyő), vagy shuffle (véletlenszerű megjelenítés)opciót.

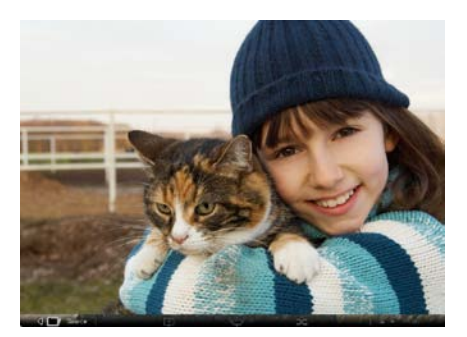

#### Teljes képernyős mód használata esetén tegye a következőket:

- 1 A mappák közötti váltáshoz használja a felfelé és lefelé mutató navigációs gombokat.
- 2 A felfelé és lefelé mutató navigációs gombok segítségével egy adott mappában lévő képek között navigálhat.
- 3 Kattintson a **Source (Forrás)** opcióra, és válassza ki a képforrást.
- 4 Válassza ki a slideshow (diavetítés), back (vissza), vagy shuffle (véletlenszerű megjelenítés)opciót.

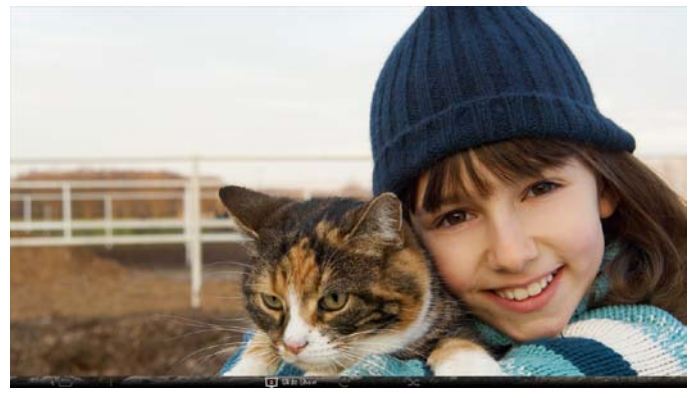

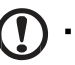

Megjegyzés: A Flickr- vagy Picasa-fiók szinkronizálásához internetkapcsolat szükséges.

# Videó

Az Acer Display+ monitoron videókat tekinthet meg.

# Kisméretű minialkalmazásként való beállítás esetén tegye a következőket:

- 1 A felfelé és lefelé mutató navigációs gombok segítségével egy adott mappában lévő videók között navigálhat.
- 2 A balra és jobbra mutató navigációs gombok segítségével a funkciósávon navigálhat.

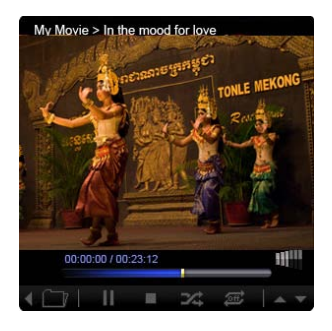

- A felfelé és lefelé mutató navigációs gombok segítségével egy adott mappában lévő videók között navigálhat.
- 2 A mappák közötti váltáshoz használja a felfelé és lefelé mutató navigációs gombokat.
- 3 Kattintson a Source (Forrás) opcióra, és válassza ki a videoforrást.

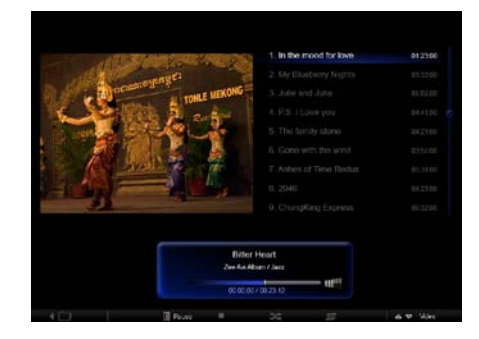

#### Teljes képernyős mód használata esetén tegye a következőket:

- 1 A mappák közötti váltáshoz használja a felfelé és lefelé mutató navigációs gombokat.
- 2 A felfelé és lefelé mutató navigációs gombok segítségével egy adott mappában lévő videók között navigálhat.
- 3 Kattintson a **Source (Forrás)** opcióra, és válassza ki a videoforrást.

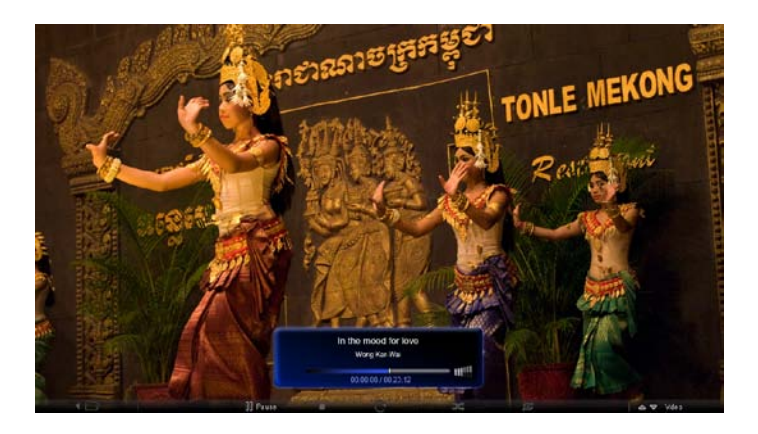

# Zene

A felfelé és lefelé mutató navigációs gombok segítségével egy adott mappában lévő zenék között navigálhat. A mappák közötti váltáshoz használja a felfelé és lefelé mutató navigációs gombokat. Kattintson a **Source (Forrás)** opcióra, és válassza ki a zenei forrást.

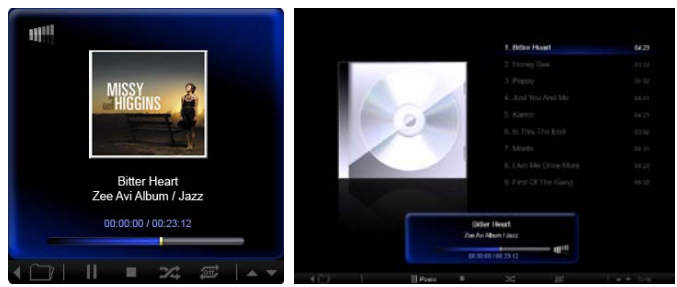

# Dátum és idő

Az időzóna módosításához használja a balra és jobbra mutató navigációs gombokat. A városok közötti váltáshoz használja a felfelé és lefelé mutató gombokat.

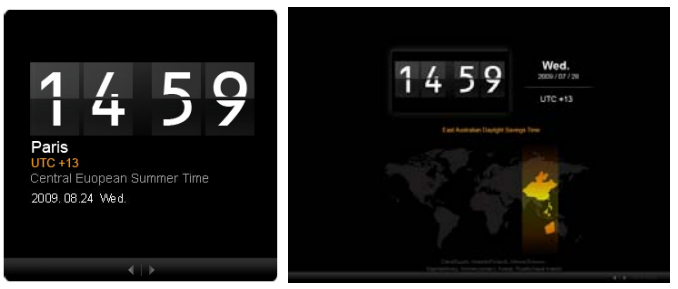

# Időjárás

Az időjárást megjelenítő minialkalmazás szinkronizálva van a Google időjárás-előrejelző szolgáltatásával. Az országok/városok közötti váltáshoz használja a jobbra mutató navigációs gombot. A hőmérsékleti skálák közötti váltáshoz használja a felfelé és lefelé mutató navigációs gombokat.

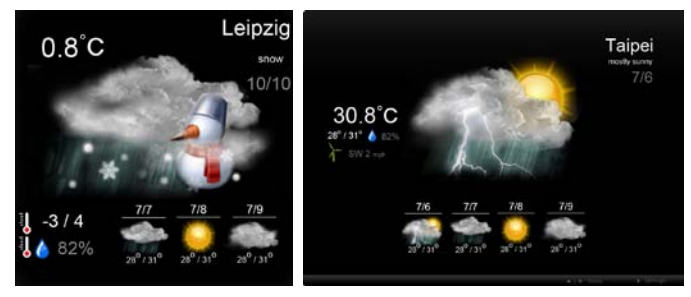

# Beállítások

# Naptár

Az Acer Display+ monitoron beállíthatja a Google- vagy Yahoo-naptárát. A kiválasztott beállítások alkalmazásához vagy elvetéséhez kattintson az **Apply / Cancel (Alkalmaz / Mégse)** gombra. A **Back (Vissza)** gombra kattintva visszatérhet a fő nézethez.

| Settings      | Account                                           |
|---------------|---------------------------------------------------|
| 9 Calendar    | · Goigle · YAHOO!                                 |
| Ptoto         | Username                                          |
| Means         | Pesswort                                          |
| Paster        |                                                   |
| Auto Oni/Of   |                                                   |
| Nietacek      |                                                   |
| Time and Date | Votify me 13 C minute(s) before every appointment |
| abe Languago  |                                                   |
| Sa tran       |                                                   |
| 2 Text        | Cancel Acply                                      |

# Fénykép

Öt Picasa-fiókot és öt Yahoo-fiókot lehet beállítani, ezenkívül a fényképekből álló diavetítésekhez diabemutatós effektus / időszak konfigurálható. A kiválasztott beállítások alkalmazásához vagy elvetéséhez kattintson az **Apply / Cancel** (Alkalmaz / Mégse) gombra. A **Back (Vissza)** gombra kattintva visszatérhet a fő nézethez.

|               | -                    |                                                       |          | -       |                                                    |                      |               |
|---------------|----------------------|-------------------------------------------------------|----------|---------|----------------------------------------------------|----------------------|---------------|
| 9 Calendar    | Efect                | Ranker                                                | Fade It. | Random  | Franci                                             | ettar Permis         | lan.<br>Ianei |
| Photo         | Time period          | 5 secs                                                | 30 secs  | 60 seca | 5 m                                                | ns.                  |               |
| News          | Picasa Aco           | ount                                                  |          |         | no.                                                | Flickr Ao            | count         |
| abc Ponter    | 1) Usemane Passeord  | Vidy Fat                                              |          |         | 1)                                                 | Username<br>Password | Andy Fat      |
| Auto On /Off  | 2) Usemarre Password | Vrdy Fat                                              |          |         | 21                                                 | Upername<br>Password | Andy Fat      |
| 7 Pantaceth   | 31 Usemane Pessaord  | Username Ardy Fat Passaori Username Ardy Fat Passaori |          |         | 3) Username<br>Password<br>4) Username<br>Password | Andy Fat             |               |
| Time and Data | 4) Usemane           |                                                       |          |         |                                                    |                      |               |
| ebc Larguage  | S1 Usemane 7         | Vrdy Fat                                              |          | -       |                                                    | Usersame             | Andy Fat      |
| Sa Rentere    | Password             |                                                       |          |         |                                                    | Password             |               |
| C Sectors     | Password             |                                                       |          |         |                                                    | Panaword             | Centrel       |

# Hírek

A híreket megjelenítő minialkalmazás alapértelmezés szerint szinkronizálva van a Google hírek szolgáltatásával. Ezenkívül egyéb RRS-hírcsatornákra is fel lehet iratkozni. A kiválasztott beállítások alkalmazásához vagy elvetéséhez kattintson az **Apply / Cancel (Alkalmaz / Mégse)** gombra. A **Back (Vissza)** gombra kattintva visszatérhet a fő nézethez.

| Settings       | Subscribe New Atom or RSS     | Subscribe New Atom or RSS |           |     |
|----------------|-------------------------------|---------------------------|-----------|-----|
| (map           | (Nutrit)                      |                           |           |     |
| 9 Calendar     | Subserba                      |                           |           |     |
| Proto          | Current Subscriptions         |                           |           |     |
| Move           | Google News                   |                           |           |     |
| Poster         | (III. (m).                    | x                         |           |     |
| ESKI1          | Yahoo                         | x                         |           |     |
| Auto On/ Off   |                               | x                         |           |     |
| Notwork.       |                               | х                         |           |     |
| Tansa und Data | Max number of news items disp | layed per subscription    |           |     |
| abe Language   | 3                             | (¢)                       |           |     |
| S System       | Robesh Frequency              |                           |           |     |
| 0              | 1                             | Minul                     | Cancel Ap | oly |

# Poszter

A Poszter minialkalmazásban megtekintheti a Yahoo- és Google-fiókjába érkező üzeneteket. A kiválasztott beállítások alkalmazásához vagy elvetéséhez kattintson az **Apply / Cancel (Alkalmaz / Mégse)** gombra. A **Back (Vissza)** gombra kattintva visszatérhet a fő nézethez.

| Yr  | Settings      | Please input one Gr                               | nall or Yahoo! Mail account. |        |       |
|-----|---------------|---------------------------------------------------|------------------------------|--------|-------|
| 9   | Guendar       |                                                   |                              |        |       |
| 28  | Photo         | Your Name                                         |                              |        |       |
| 2   | News          | Server Information<br>Incoming multiaerver (IMAP) |                              |        |       |
|     | Poster        | Username<br>Password                              | Anty Fat                     |        |       |
| 0   | Auto On/Off   |                                                   |                              |        |       |
| 3   | Nobacek       |                                                   |                              |        |       |
|     | Time and Date |                                                   |                              |        |       |
| abc | Leronape      |                                                   |                              |        |       |
| 53  | Rystem        |                                                   |                              |        |       |
| C   | Deck          |                                                   |                              | Cancel | Apply |

# Automatikus be- és kikapcsolás

Az Acer Display+ monitor beállítható úgy, hogy meghatározott napokon és időszakokban automatikusan be- és kikapcsoljon. A kiválasztott beállítások alkalmazásához vagy elvetéséhez kattintson az **Apply / Cancel (Alkalmaz / Mégse)** gombra. A **Back (Vissza)** gombra kattintva visszatérhet a fő nézethez.

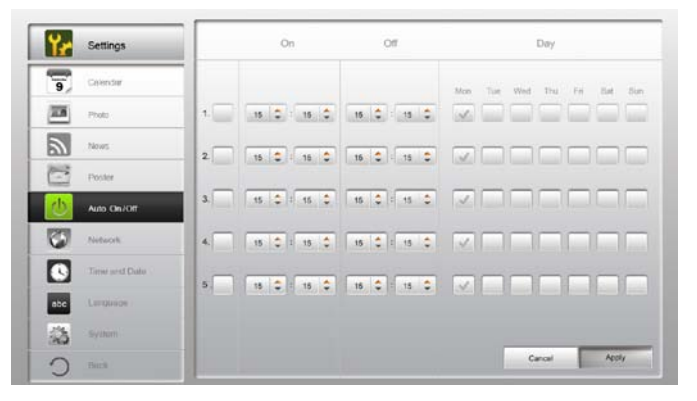

# Hálózat

Az Acer Display+ monitor beállítható oly módon, hogy LAN vagy vezeték nélküli hálózaton keresztül csatlakozzon az internethez. A kiválasztott beállítások alkalmazásához vagy elvetéséhez kattintson az **Apply / Cancel (Alkalmaz / Mégse)** gombra. A **Back (Vissza)** gombra kattintva visszatérhet a fő nézethez.

| ۲r  | Settings      | LAN Type 🍠                        |                    |              |
|-----|---------------|-----------------------------------|--------------------|--------------|
| 9   | Galendar      | © Wired C Wireless                |                    |              |
| -   | Photo         |                                   |                    |              |
| 2   | News          | G Manual<br>IR Addr.              | 192 168 1 2        |              |
| 1   | Poster        | Gatewa                            | y 192.166 1.1      |              |
| 0   | Auto On/ Off  | DNS                               | 211.231.22.55      |              |
| 3   | Network.      | Subnet                            | Mask 255,255,255,0 |              |
|     | Time and Data | Proxy                             |                    |              |
| abc | Larguage      | Domain Name Provy displayplus.com |                    |              |
| -   | Ryntere       | Port 1668                         |                    |              |
| C   | Beck          |                                   |                    | Cancel Apply |

18

# Dátum és idő

A pontos dátumot és időt beállíthatja a központi időzónák alapján vagy manuálisan. A kiválasztott beállítások alkalmazásához vagy elvetéséhez kattintson az **Apply / Cancel (Alkalmaz / Mégse)** gombra. A **Back (Vissza)** gombra kattintva visszatérhet a fő nézethez.

| Settings        |                                 |
|-----------------|---------------------------------|
| 9 Colondar      | ™ Manual Settings               |
| Prote           | 2003 • 07 • 01 • 15 • 15 • 15 • |
| Themes          |                                 |
| Poster          | C NTP Settings                  |
| Auto On / Ott   | NTP Server slockie.org          |
| Notwork.        | Time Zone OMT + 8.00 Tables     |
| Timer and Date  |                                 |
| abc Langtanon - |                                 |
| State System    |                                 |
| C net           | Cancel Apply                    |

# Nyelv

l

A Settings (Beállítások) oldalon lévő Language (Nyelv) részben kiválaszthatja az elsődleges nyelvet és a billentyűzet nyelvi kiosztását. A kiválasztott beállítások alkalmazásához vagy elvetéséhez kattintson az **Apply / Cancel (Alkalmaz / Mégse)** gombra. A **Back (Vissza)** gombra kattintva visszatérhet a fő nézethez.

| Proto         | Français                              |
|---------------|---------------------------------------|
| News          | Expands                               |
| Poster        |                                       |
| Auto Os/Ot    | Keyboard                              |
| Tinbacak .    | Laryout UB English (IBM Anabic 238_L) |
| Time and Data |                                       |
| abe Language  |                                       |
| S Rentere     |                                       |
| C Real        | Cancel Apply                          |
|               |                                       |

### Rendszer

A System (Rendszer) oldalon szabályozhatja a hangerőt, beállíthatja az indítási varázslót, visszaállíthatja az alapértelmezett beállításokat, és lejátszhatja az indítási segédanyagot. A kiválasztott beállítások alkalmazásához vagy elvetéséhez kattintson az **Apply / Cancel (Alkalmaz / Mégse)** gombra. A **Back (Vissza)** gombra kattintva visszatérhet a fő nézethez.

| Yz  | Settings      |                            |
|-----|---------------|----------------------------|
| 9   | Calendar      | Volume +                   |
| -   | Photo         |                            |
| 2   | News          | Set Elentup Worant         |
| 1   | Poster        | Set Default Volue          |
| U   | Auto On/Off   | Pay Sartag Tolaria         |
| 3   | Nobacrk       |                            |
|     | Time and Date |                            |
| abe | Lerguage      |                            |
|     | System        |                            |
| 0   | Tencil        | Firmware Version 1.03.443b |

# Szoftverfrissítés

#### A szoftver frissítéséhez tegye a következőket:

- 1 Töltse le a legfrissebb szoftververziót a **http://csd.acer.com.tw** weboldalról, és másolja át egy USB-meghajtóra vagy SD-kártyára.
- 2 Helyezze be az SD-kártyát, és kövesse a felbukkanó ablakban megjelenő utasításokat.

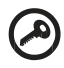

.....

Fontos: A frissítés közben ne kapcsolja ki a monitort.